# 2\_Logowanie

## Spis treści

| 1. | LOGOWANIE                               | . 2 |
|----|-----------------------------------------|-----|
| 2. | ODBLOKOWANIE KONTA / NIE PAMIĘTAM HASŁA | 10  |
| 3. | UTWORZENIE KONTA                        | 13  |

## **1. LOGOWANIE**

W roku 2024, podobnie jak w kampanii 2023 logowanie do aplikacji eWniosekPlus będzie następowało poprzez Platformę Usług Elektronicznych (PUE), dostępną z poziomu strony internetowej Agencji Restrukturyzacji i Modernizacji Rolnictwa pod adresem <u>https://www.gov.pl/web/arimr/platforma-uslug-elektronicznych</u> lub po przekierowaniu beneficjenta ze strony <u>https://www.gov.pl/web/arimr/ewniosekplus-system</u>.

W ramach kampanii 2024 na stronie ARiMR, w sekcji "Systemy teleinformatyczne ARiMR" (należy za pomocą suwaka góra – dół przewinąć stronę do dołu) widoczne są kafelki eWniosekPlus i po użyciu suwaka prawo-lewo Platforma Usług Elektronicznych PUE. Do rolnika pozostaje decyzja, którą z opcji wybierze. Każda z nich przekieruje go ostatecznie do strony logowania do Platformy Usług Elektronicznych PUE.

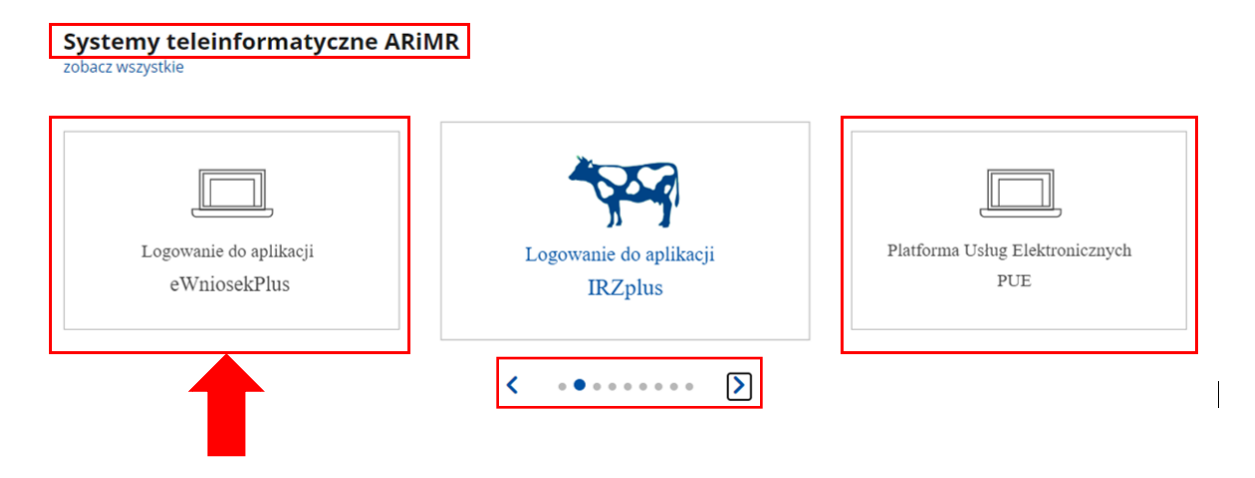

Korzystając z kafelka "Logowanie do aplikacji eWniosekPlus" użytkownik zostanie przekierowany do strony głównej eWniosekPlus, z poziomu której będzie mieć dostęp do instrukcji wypełniania wniosku, komunikatów, prezentacji i wszystkich najważniejszych informacji o aplikacji.

| eWniosekPlus                                        | eWniosekPlus                                |                                                             |
|-----------------------------------------------------|---------------------------------------------|-------------------------------------------------------------|
| IRZplus                                             |                                             |                                                             |
| Platforma Usług Elektronicznych                     | > Instrukcje                                | > Zmiany TERYT                                              |
| Mobilna ARiMR                                       | > Obszary ONW od 2019 roku                  | > Powierzchnie upraw w gminach                              |
| eWoP                                                | > Najczęściej zadawane pytania              | > Komunikaty                                                |
| Portal Ogłoszeń ARiMR                               | > Skorzystaj z bezpłatnej aplikacji Mobilna | a ARIMR                                                     |
| Platforma Aplikacyjna                               |                                             |                                                             |
| Geoportal ARiMR - serwis z danymi<br>przestrzennymi |                                             |                                                             |
| Dostępność systemów<br>informatycznych.             | . IT                                        | Zaloguj sin do eViniosedePlus Lapr Lapr Ma partijeset halo? |
|                                                     |                                             | FA LOOK BY                                                  |
|                                                     |                                             | ste eaus juuan Janu Zepinning ng<br>Desanang dungrendi      |
|                                                     | and the second second                       |                                                             |

Po kliknięciu w kafelek "Przejdź do aplikacji: eWniosekPlus za pośrednictwem PUE" użytkownik zostanie przekierowany do strony Platformy Usług Elektronicznych (PUE) celem zalogowania się i przejścia do eWniosekPlus.

| and the second second second second second second second second second second second second second second second                                                                                                    | Zaloguj się do eWniosekPlus           |                                                                                                    |
|----------------------------------------------------------------------------------------------------|---------------------------------------|----------------------------------------------------------------------------------------------------|
| H                                                                                                    | Logo                                  | The Art State of the Art State of the Art State                                                                                                    |
|                                                                                                    | Harm.<br>Hite participant hashe?      |                                                                                                    |
|                                                                                                    | ZALOGUJ 14(                           | a series and a series of the series of the s |
| A State of the second second second                                                                                                    | Net many journe horses Zaregeting the | Sector Sector                                                                                                    |
| Contraction of the second second second second second second second second second second second second second s                                                                                                    | Beklanda Contgorolid                  |                                                                                                    |
| and the second second s |                                       | And the second of the second second s |

Szanowni Państwo,

uprzejmie informujemy, że aplikacja eWniosekPlus będzie poprawnie działała na aktualnej wersji przeglądarki Chrome. W przypadku korzystania z innych przeglądarek może wystąpić konieczność uaktualnienia przeglądarki do wersji wyższej od tej, na której użytkownik pracuje, aby wszystkie funkcjonalności aplikacji działały prawidłowo.

Przed rozpoczęciem pracy w aplikacji eWniosekPlus należy wyczyścić ciasteczka i dane stron w przeglądarce internetowej.

Prosimy o zapoznanie się z instrukcją przed rozpoczęciem wypełniania wniosku. W instrukcji znajdują się informacje na temat logowania, zakładania konta i odzyskiwania hasła jak również informacje na temat tego jak wypełnić wniosek.

| i Przejdź do a                                        | plikacji:                                                              |     |                                                 |  |
|-------------------------------------------------------|------------------------------------------------------------------------|-----|-------------------------------------------------|--|
| <u>eWnios</u>                                         | ekPlus za pośrednict                                                   | wen | n PUE                                           |  |
| Agencia Restrukturyzaciji<br>i Modernizacij Rolnictwa | Platforma Uslug Elektronicznych                                        |     |                                                 |  |
|                                                       | Zaloguj się za pomocą nazwy użytkownika                                |     | Zaloguj się za pomocą login.gov.pl              |  |
|                                                       | Nazwa użytkownika<br>Możesz użyć loginu z Portal IRZplus, eWniosekPlus |     | Login.gov.pl                                    |  |
|                                                       | <b>Haslo</b><br>Haslo z Portal IRZplus, eWniosekPlus                   | LUB |                                                 |  |
|                                                       | ZALOGUJ SIĘ<br>Nie pamiętas: hasia?                                    |     |                                                 |  |
|                                                       | Nie masz jeszcze konta? Zarejestruj się                                |     | Nie masz jeszcze profilu zaufanego Załóż profil |  |

#### Systemy teleinformatyczne ARiMR zobacz wszystkie

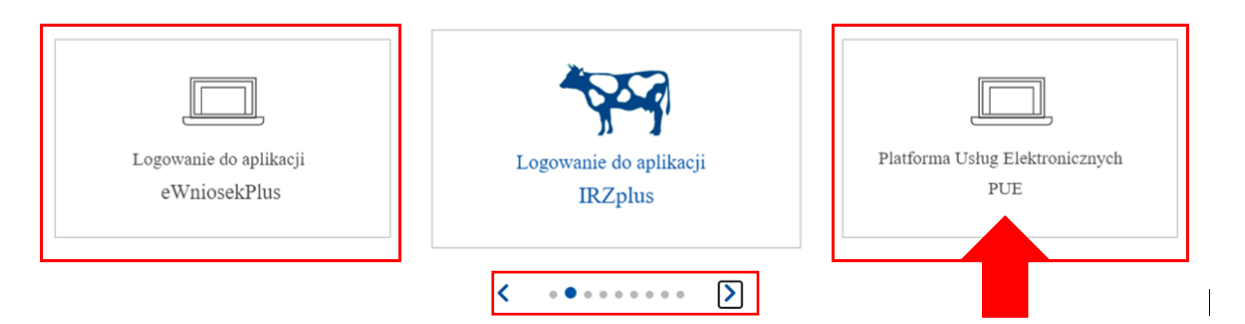

Korzystając z kafelka "Platforma Usług Elektronicznych" użytkownik znajdzie się na stronie Platformy, na której może zapoznać się z podstawowymi informacjami do jakich celów może być ona wykorzystywana przez rolników.

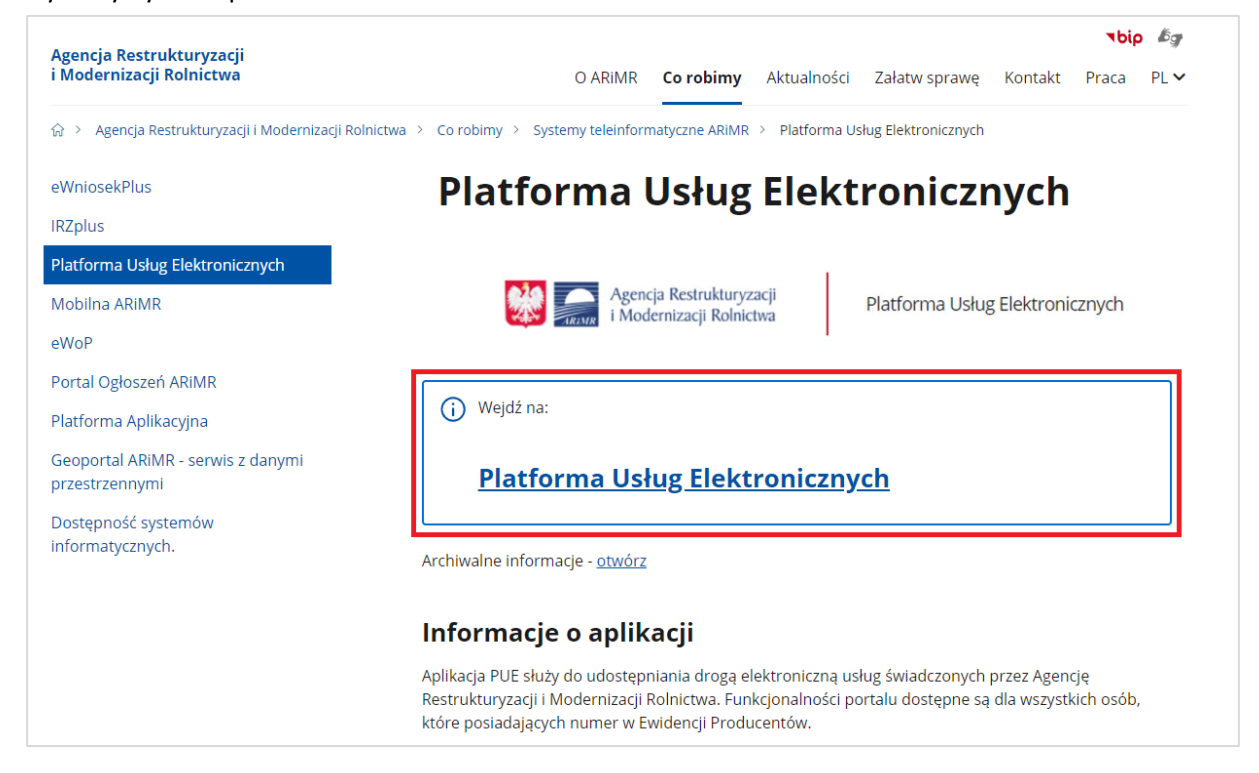

Po kliknięciu w kafelek "Platforma Usług Elektronicznych" użytkownik zostanie przekierowany do strony głównej Platformy, na której należy wybrać opcję "Zaloguj się".

| Agencja Restruk                                                                                           | turyzacji<br>olnictwa Platforma Usług                               | Elektron                                    | nicznycł                       | n                     |              |              |              |              |              |              |              |              | ZAREJESTRUJ SIĘ 🙁 Zaloguj się                                                                                                    |
|----------------------------------------------------------------------------------------------------|---------------------------------------------------------------------|---------------------------------------------|--------------------------------|-----------------------|--------------|--------------|--------------|--------------|--------------|--------------|--------------|--------------|----------------------------------------------------------------------------------------------------|
| Strona główna                                                                                             | ☆ > Kalendarz                                                       |                                             |                                |                       |              |              |              |              |              |              |              |              |                                                                                                    |
| Kalendarz                                                                                                 | Wpisz wyszukiwaną frazę                                             | Data oc                                     | Ē                              | ) 0                   | ata do       | Ē            |              | Q Szul       | aj           | × \          | Nyczyść      |              | 💼 < dziś >                                                                                                    |
| Kontakt 🗸 🗸                                                                                               |                                                                     | Pon<br>04.03                                | Wto<br>05.03                   | Śro<br>06.03          | Czw<br>07.03 | Pią<br>08.03 | Sob<br>09.03 | Nie<br>10.03 | Pon<br>11.03 | Wto<br>12.03 | Śro<br>13.03 | Czw<br>14.03 | Pią         Sob         Nie         Pon         Wto         Śro         Czw         Pią         Sob         Nie           3         15.03         16.03         17.03         18.03         19.03         20.03         21.03         22.03         23.03         24.03 |
| <ul> <li>Usługi dla obywatela</li> <li>Usługi dla przedsiębiorcy</li> <li>Usługi dla urzędnika</li> </ul> | Platności obszarowe i<br>ubezpieczenie upraw                        |                                             |                                |                       |              |              |              |              |              |              |              |              | Platności w ramach systemów wsparcia bezpośredniego<br>Wydarzenie: Platności w ramach systemów<br>wsparcia bezpośredniego oraz płatności na<br>rzecz rozwoju obszaru wlejskich WPR<br>Początek: 15.03.2024<br>Koniec: 15.05.2024                                        |
| Załóż Profil zaufany<br>Weź udział w ankiecie                                                             |                                                                     |                                             |                                |                       |              |              |              | ١            | Nyo          | larz         | eni          | a            |                                                                                                    |
|                                                                                                    | Płatności w ramac<br>bezpośredniego o<br>rozwoju obsza<br>15.03.202 | h syste<br>raz płat<br>ru wiej<br>4 - 15.05 | mów<br>ności<br>skich<br>.2024 | wspai<br>na rz<br>WPR | rcia<br>ecz  |              |              |              |              |              |              |              |                                                                                                    |

Niezależnie od wyboru opisanych wyżej opcji użytkownik znajdzie się na stronie, na której należy wprowadzić dane do logowania.

Użytkownik będący osobą fizyczną ma do wyboru dwa sposoby zalogowania się:

- przy użyciu dotychczasowych danych do logowania do aplikacji eWniosekPlus (login i hasło)
- za pomocą login.gov.pl (profil zaufany), jeśli taki posiada. Jeśli nie, użytkownik ma możliwość przejścia do strony, na której może utworzyć profil zaufany, który w przyszłości będzie wykorzystywać do logowania się do wielu platform administracji rządowej (opcja Załóż profil).

**Osoby prawne** logują się do PUE danymi, które wykorzystywały do tej pory do zalogowania się do aplikacji **eWniosekPlus**.

|                     | Agencja Restruktur<br>i Modernizacji Rolr            | yzacji Platforma Usług Elektronicz<br>lictwa                                   | znych               |   |                                                                                                   |
|---------------------|------------------------------------------------------|--------------------------------------------------------------------------------|---------------------|---|---------------------------------------------------------------------------------------------------|
| 09                  | soby prawne                                          | się za pomocą nazwy użytkownil                                                 | ka                  |   | Zaloguj się za pomocą login.gov.pl                                                                |
|                     | Nazwa<br>Mozest u                                    | użytkownika<br>zyć loginu z Portal IRZplus, eWniosekPlus                       |                     |   | L⊋gin.gov.pl                                                                                      |
| Oso<br>któ<br>profi | Hasko<br>by fizyczne,<br>re nie mają<br>lu zaufanego | Portal IRZplus, eWniosekPlus<br>Nie par<br>OGUJ SIĘ                            | LUB<br>niętam hasła | 3 | Osoby fizyczne (jeśli posiadają profil zaufany<br>oraz posiadają login do aplikacji eWniosekPlus) |
|                     | Osoby fizyczr<br>zaufany<br>dotychczasow<br>do       | ne posiadające profil<br>(ale preferujące<br>vy sposób logowania<br>aplikacji) |                     |   | Nie masz jeszcze profilu zaufanego <mark>Załóż profil</mark>                                      |

W przypadku, gdy rolnik nie pamięta loginu do aplikacji a konto zakładane było na wniosek składany w Biurze Powiatowym ARiMR, a więc loginem nie był numer producenta, w celu odzyskania danych do logowania należy zgłosić się do BP.

#### Uwaga!

Dla rolników posiadających dostęp do aplikacji eWniosekPlus lub aplikacji IRZplus, który został uzyskany na wniosek złożony w Biurze Powiatowym ARiMR, <u>obowiązuje</u> <u>dotychczasowy login, który nie jest numerem producenta</u>.

W przypadku rolników, którzy konto założyli online **w kampanii 2017 i później** loginem jest numer producenta.

W przypadku pierwszego logowania do eWniosekPlus poprzez PUE w danej kampanii, użytkownikowi zostaną zaprezentowane informacje dotyczące regulaminu, klauzul informacyjnych, a także zgód na przetwarzanie danych osobowych i elektroniczną wymianę korespondencji w ramach prowadzonego postępowania w danej interwencji. Po zapoznaniu się z zamieszczonymi na tej stronie informacjami i zaznaczeniu odpowiednich checkbox'ów, przejście do aplikacji eWniosekPlus (po przejściu przez odpowiednie strony) nastąpi bez konieczności powtórnego logowania się.

| Zalogowałeś się do Platformy U                                                                                                    | sług Elektronio                                               | cznych Agencji Restrukturyzacji i                                                                                                    | Modernizacj  | ji Rolnictwa.    |        |                                   |
|----------------------------------------------------------------------------------------------------|---------------------------------------------------------------|----------------------------------------------------------------------------------------------------|--------------|------------------|--------|-----------------------------------|
| Aby z niego korzystać musisz zapoznać się z <mark>Regulaminem Platformy Usług Elektronicznych</mark><br>oraz musisz zapoznać się z K <mark>lauzulą informacyjną.</mark> |                                                               |                                                                                                    |              |                  |        |                                   |
| 🔲 Tak, zapoznałem się z Regulamir                                                                                                    | nem Platformy U                                               | Isług Elektronicznych                                                                                                    |              |                  |        |                                   |
| 🔲 Tak, zapoznałem się z Klauzulą ir                                                                                                    | nformacyjną                                                   |                                                                                                    |              |                  |        |                                   |
|                                                                                                    |                                                               |                                                                                                    |              |                  | ZAPISZ |                                   |
| E Marcia Restmikturyzacji Pilaty<br>1. Modernizacji Rohictiva                                                                                                    | forma Usług Elektronicznych<br><b>Zgoda na</b> (<br>Typ zgody | elektroniczną wymianę korespo<br>Treść zzody                                                                                                    | ondencji z A | RiMR             |        | C→ Wyloguj się<br>4 min. do końca |
| 😩 Mój profil                                                                                                    | Zgoda na elektronica<br>Restrukturyzacji i M                  | zną wymianę korespondencji z Agencją<br>odernizacji Rolnictwa w postępowaniach                                                                                            | TAK          | NIE<br>WSZYSTKIE |        |                                   |
| Strona główna                                                                                                    | wynikających z wnio                                           | sku o przyznanie płatności                                                                                                    |              |                  |        |                                   |
| Kalendarz<br>Załatw sprawę<br>Moje sprawy 💙                                                                                                    | Obsługa wniosków<br>obszarowych 23/27                         | Wyrażenie zgody na elektroniczną wymianę<br>korespondencji z ARiMR, w tym do doręczania pism<br>mających skutki wynikające z Kodeksu postępowania<br>administracyjnego. * | () Tak       | ) Nie            |        |                                   |
| Moje kontrole                                                                                                    |                                                               | Zostałem pouczony o skutkach wyrażenia zgody na<br>wymiane korespondencii.                                                                                                | 🔲 Tak        | - 1              |        |                                   |
| Finanse<br>Kontakt 🗸                                                                                                    |                                                               | Pouczenie o skutkach wyrażenia zgody na wymianę<br>korespondencji                                                                                                    |              | - 1              |        |                                   |
| Informacje o aplikacji                                                                                                    | Obsługa wniosków<br>ONW 23/27                                 | Wyrażenie zgody na elektroniczną wymianę<br>korespondencji z ARIMR, w tym do doręczania pism<br>mających skutki wymikające z Kodeksu postępowania<br>administracyjnego. * | O Tak (      | ) NIE            |        |                                   |

Dla użytkowników, którzy logują się do eWniosekPlus za pośrednictwem Platformy Usług Elektronicznych po raz kolejny w danej kampanii, sekcja ze zgodami nie będzie już prezentowana, niezależnie od tego czy w roku poprzednim beneficjent skorzystał z możliwości ich zaznaczenia lub ich nie wyraził.

W sytuacji, gdy użytkownik nie wyraził zgody na elektroniczną wymianę korespondencji z ARiMR w postępowaniach wynikających z wniosku o przyznanie płatności a chciałaby dokonać zmiany i te zgody wyrazić należy na stronie głównej Platformy – Załatw sprawę (po zalogowaniu się do niej danymi z eWniosekPlus) wybrać z bocznego panelu po lewej stronie opcję **Mój profil**.

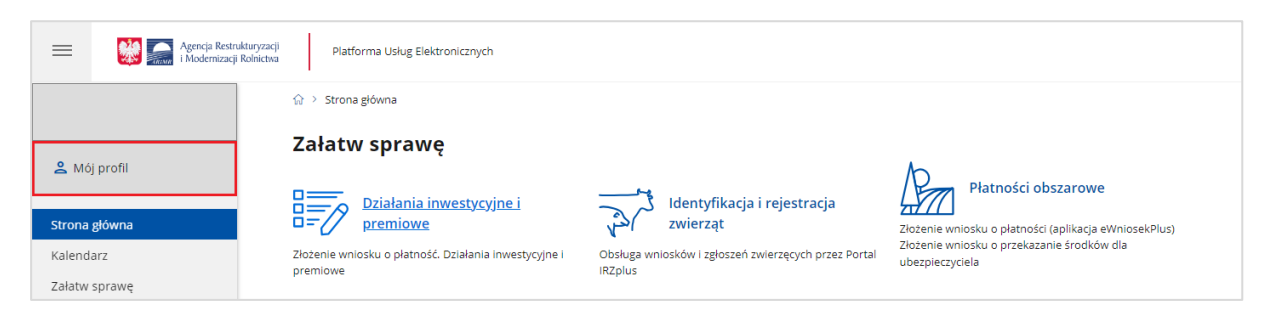

Z dostępnych opcji należy wskazać Zgody.

| Agencja Rest  | ukturyzacji Platforma Usług Elektronicznych<br>I Rolnictwa |                    | <b>∆</b>    |
|---------------|------------------------------------------------------------|--------------------|-------------|
|               | r͡☆ > Mój profil > Dane Profilu                            |                    |             |
|               |                                                            | Dane Profilu Zgody | Zmień hasło |
| 은 Mój profil  |                                                            |                    |             |
| Strona diáwna |                                                            |                    |             |
| Kalendarz     |                                                            |                    |             |
| Załatw sprawę |                                                            |                    |             |

Następnie rozwinąć sekcję Zgody dla kampanii 2024.

|                              | Agencja Restruktu<br>i Modernizacji Ro | inyzacji Platforma Usług Elektronicznych<br>inictwa | û [→ Wyloguj się |
|------------------------------|----------------------------------------|-----------------------------------------------------|------------------|
|                              |                                        | ☆ > Mój profil > Zgody                              |                  |
| کے Mój profil                |                                        | Dane Profilu Zgody Zmień hasło                      |                  |
| Strona główna                |                                        | Ubezpieczenie upraw Płatności obszarowe             |                  |
| Kalendarz                    |                                        | Zgody dla kampanii 2024                             | ~                |
| Załatw sprawę                |                                        | Zgody dla kampanii 2023                             | ~                |
| Moje sprawy<br>Moje kontrole | Ť                                      | Zgody dla kampanii 2022                             | ~                |
| Finanse<br>Kontakt           | ~                                      |                                                     | ZAPISZ           |

Po zaznaczeniu opcji "Tak" przy wybranych interwencjach lub opcji "Tak wszystkie".

| E Moderniz                                      | truktaryzacji<br>cji Rolnictwa Platforma Usług Elektronicznych |                                                                                                    | ¢                                                 | [→ Wyloguj się |
|-------------------------------------------------|----------------------------------------------------------------|----------------------------------------------------------------------------------------------------|---------------------------------------------------|----------------|
|                                                 | Platności obszarowe                                            |                                                                                                    |                                                   |                |
| 은 Mój profil                                    | Zgody dla kampanii 2024<br>Typ zgody                           | Treść zgody                                                                                                    | ∧<br>Wyrażam zgodę                                |                |
| Strona główna<br>Kalendarz                      | Zgoda na elektroniczną wy<br>wynikających z wniosku o          | rmianę korespondencji z Agencją Restrukturyzacji i Modernizacji Rolnictwa w postępowaniach<br>przyznanie płatności                                                                                                    | TAK<br>WSZYSTKIE NIE WSZYSTKIE                    |                |
| Załatw sprawę<br>Moje sprawy 💙<br>Moje kontrole | Obsługa wniosków<br>obszarowych 23/27                          | Wyrażenie zgody na elektroniczną wymianę korespondencji z ARIMR, w tym do doręczania pism<br>mających skutki wynikające z Kodeksu postępowania administracyjnego. *<br>Zostalem pouczony o skutkach wyrażenia zgody na wymianę korespondencji. *<br>Pouczenie o skutkach wyrażenia zgody na wymianę korespondencji. | ● Tak Nie<br>Tak<br>Zak                           |                |
| Finanse<br>Kontakt 🗸 🗸                          | Obsługa wniosków ONW<br>23/27                                  | Wyrażenie zgody na elektroniczną wymianę korespondencji z ARIMR, w tym do doręczania pism<br>mających skutki wynikające z kodeksu postępowania administrzcyjnego. *<br>Zostalem pouczony o skutkach wyrażenia zgody na wymianę korespondencji. *                                                                    | <ul> <li>Tak</li> <li>Nie</li> <li>Tak</li> </ul> |                |

Poprzez użycie suwaka (góra-dół) należy przewinąć stronę w dół i we wskazanych polach podać numer telefonu lub email (można wypełnić oba pola) a następnie wybrać akcję ZAPISZ. Na wybrany kanał komunikacji użytkownik otrzyma wiadomość celem uwierzytelnienia w systemie informatycznym Agencji. Etap ten kończy proces wyrażenia zgody na elektroniczną wymianę korespondencji.

|                             | Postępowanie w ramach wyżej wymienionych działań proszę kierować na telefon i mail:                                                                                                    |
|-----------------------------|----------------------------------------------------------------------------------------------------|
| Strona główna               | Ador o maitt                                                                                                    |
| Kalendarz                   | Amit's ctainin                                                                                                    |
| Załatw sprawę               |                                                                                                    |
| Moje sprawy 🗸               | Numer telefonu**                                                                                                    |
| Finanse                     | ** należy wskazać preferowany kanał komunikacji, można także wskazać oba.                                                                                                    |
| Kontakt 🗸 🗸                 | Podanie wyżej wymienionych danych jest dobrowolne, a ich niepodanie uniemożliwi jedynie realizację celu wskazanego w treści powyższych zgód na przetwarzanie danych<br>osobowych. Powyższe zgody można wycofać w dowolnym momencie, poprzez usunięcie danych z niniejszego formularza lub poprzez przesłanie "oświadczenia o wycofaniu<br>zgody" na adres korespondencyjny Administratora (ul. Poleczki 33, 02-822 Warszawa) z dopiskiem "Ochrona danych osobowych" lub na adres e-mail: info@arimr.gov.pl .<br>Wycofanie zgody nie wpływa na zgodność z prawem przetwarzania, którego dokonano na podstawie zgody przed jej wycofaniem. |
| Sustugi dla obywatela       | Zgody dla kampanii 2022 🗸                                                                                                    |
| 🖂 Osrugi dia przedsiębiorcy |                                                                                                    |
| Usługi dla urzędnika        | ZAPISZ                                                                                                    |

Chcąc wrócić do strony głównej i wybrać sprawę – obszar działań "Płatności obszarowe" należy w bocznym menu po lewej stronie wskazać opcję Strona główna. W celu złożenia wniosku o przyznanie płatności, należy wybrać kafelek "Płatności obszarowe (Złożenie wniosku o płatności (aplikacja eWniosekPlus) i o przekazanie środków dla ubezpieczyciela".

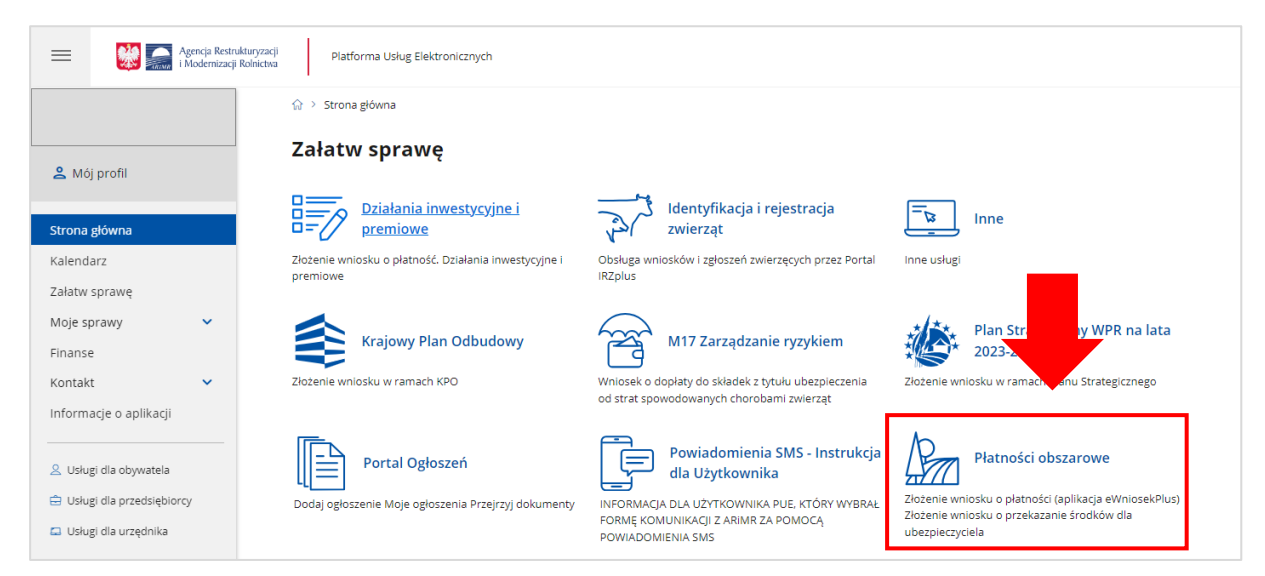

W kolejnym kroku, rolnik zostanie przeniesiony do strony, na której należy wybrać opcję: "Płatności obszarowe: Złożenie wniosku o płatności (aplikacja eWniosekPlus)",

| =       | Agencja Restrukturyzacji<br>i Modernizacji Rolnictwa | Platforma Usług Elektronicznych                            | ↓ ↓ ↓ ↓ ↓ ↓ ↓ ↓ ↓ ↓ ↓ ↓ ↓ ↓ ↓ ↓ ↓ ↓ ↓ |
|---------|------------------------------------------------------|------------------------------------------------------------|---------------------------------------|
|         |                                                      | Portal Ogloszeń v                                          |                                       |
| 🐣 Mój   | profil                                               | Płatności obszarowe                                        |                                       |
| Strona  | główna                                               | Płatności obszarowe                                        |                                       |
| Kalenda | arz                                                  | Złożenie wniosku o płatności (aplikacja eWniosekPlus)      |                                       |
| Załatw  | sprawę                                               | Złożenie wniosku o przekazanie środków dla ubezpieczyciela |                                       |

po czym nastąpi przekierowanie do strony na dedykowaną stronę ARiMR z informacjami o aplikacji eWniosekPlus, na której należy kliknąć w kafelek "Złóż wniosek w aplikacji eWniosekPlus".

| eWniosekPlus                                                                                                    |                                                                                                    |
|----------------------------------------------------------------------------------------------------|----------------------------------------------------------------------------------------------------|
| > Instrukcje                                                                                                    | > Zmiany TERYT                                                                                                    |
| > Obszary ONW od 2019 roku                                                                                                    | > Powierzchnie upraw w gminach                                                                                                    |
| > Najczęściej zadawane pytania                                                                                                    | > Komunikaty                                                                                                    |
| > Skorzystaj z bezpłatnej aplikacji Mobilna ARiMi                                                                                                    | R                                                                                                    |
| Szanowni Państwo,<br>uprzejmie informujemy, że aplikacja eWniosekPl<br>przeglądarki Chrome. W przypadku korzystania z<br>uaktualnienia przeglądarki do wersji wyższej od t<br>funkcjonalności aplikacji działały prawidłowo.<br>Przed każdorazowym rozpoczęciem pracy w aplii<br>ciasteczek i danych stron w przeglądarce interne | us będzie poprawnie działała na aktualnej wersji<br>z innych przeglądarek może wystąpić konieczność<br>tej, na której użytkownik pracuje, aby wszystkie<br>kacji eWniosekPlus zalecane jest wyczyszczenie<br>towej. |
| Przed rozpoczęciem wypełniania wniosku<br>- instrukcją, w której znajdują się informac<br>i odzyskiwania hasła jak również informac<br>- komunikatami na rok 2024, gdzie zamies<br>o problemach                                                                                                    | prosimy o zapoznanie się z:<br>:je na temat logowania, zakładania konta<br>;je na temat tego jak wypełnić wniosek<br>szczane są ważne wskazówki, wytyczne i informacje                                              |
| (i) <u>Złóż wniosek w</u>                                                                                                    | <u>aplikacji eWniosekPlus</u>                                                                                                    |
| UWAGA<br>Użycie opcji WYCOFAJ w aplikacji eWn<br>złożonych przez Ciebie na dany rok do<br>płatności, jak i wszystkich złożonych Zm<br>przyznania płatnu                                                                                                    | ROLNIKU!!!<br>niosekPlus spowoduje wycofanie wszystkich<br>okumentów zarówno Wniosku o przyznanie<br>ian do wniosku, co skutkować będzie brakiem<br>ości na kampanię 2024.                                          |

Po wykonaniu powyższych czynności użytkownikowi zostanie zaprezentowana strona główna aplikacji eWniosekPlus bez konieczności powtórnego logowania się.

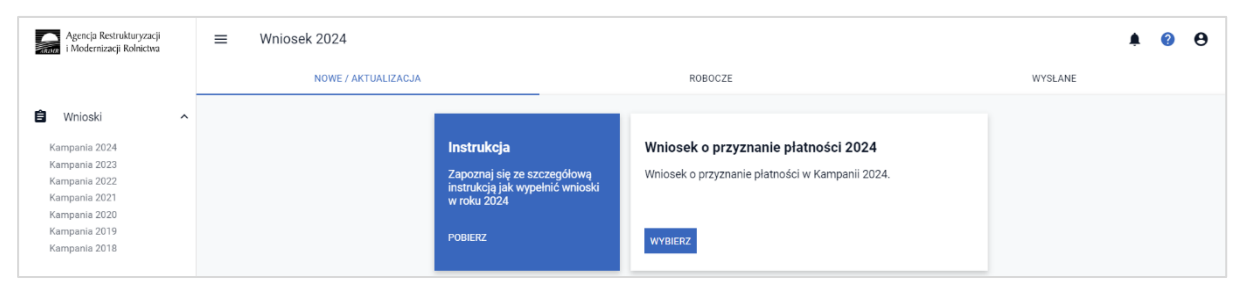

Należy zaznaczyć, że wylogowanie użytkownika z jednej aplikacji (np. z eWniosekPlus) powoduje automatyczne wylogowanie z drugiej (PUE).

Użytkownik ma możliwość powrotu z eWniosekPlus do głównej strony Platformy za pośrednictwem kafelka PUE, znajdującego się w zakładce NOWE/AKTUALIZACJA lub poprzez kontekst Pomocy znajdujący się w bocznym panelu aplikacji gdzie jako jeden z przydatnych linków wskazany jest ten przekierowujący użytkownika do PUE. Takie przejście nie spowoduje wylogowania się z aplikacji eWniosekPlus.

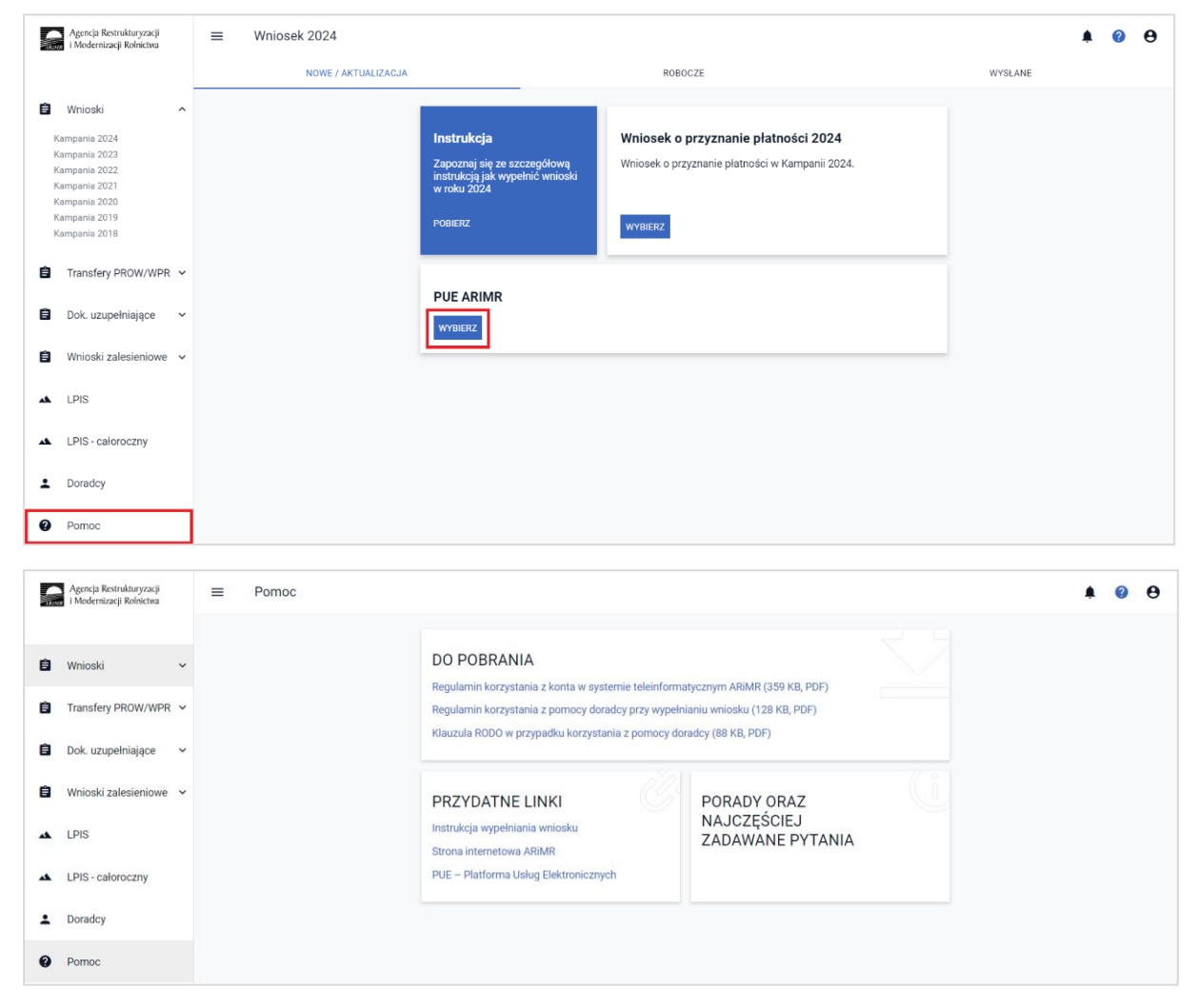

Rolnik może przez Internet utworzyć nowe konto do aplikacji eWniosekPlus poprzez PUE lub zresetować hasło już istniejącego konta. Na ekranie z formularzem logowania do aplikacji PUE, poza polami z nazwą użytkownika i hasłem, dostępne są dodatkowe opcje: Zarejestruj się - umożliwia założenie nowego konta w aplikacji eWniosekPlus poprzez Platformę PUE, Załóż profil – umożliwia utworzenie profilu zaufanego oraz opcja wykorzystywana w celu odblokowania konta lub ustanowienia nowego hasła: Nie pamiętasz hasła?

| Agencja Restrukturyzacji Platforma Usług Elektronicznych i Modernizacji Rolnictwa |                                                 |
|-----------------------------------------------------------------------------------|-------------------------------------------------|
| Zaloguj się za pomocą nazwy użytkownika                                           | Zaloguj się za pomocą login.gov.pl              |
| Nazwa użytkownika<br>Możesz użyć loginu z Portal IRZplus, eWniosekPlus            | Login.gov.pl                                    |
| Hasło z Portal IRZplus, eWniosekPlus                                              | esetu hasła                                     |
| Nie pamiętam hasła<br>ZALOGUJ SIĘ                                                 | Możliwość utworzenia profilu zaufanego          |
| Nie masz jeszcze konta? Zarejestruj się                                           | Nie masz jeszcze profilu zaufanego Załóż profil |

W zależności od wybranej opcji, aplikacja przekieruje użytkownika do formularza, który umożliwi utworzenie konta w aplikacji eWniosekPlus, utworzenie profilu zaufanego bądź reset hasła.

Uwaga! Należy pamiętać, że konto w eWniosekPlus jest przypisane do osoby a nie do gospodarstwa, a więc w przypadku np. przejęcia gospodarstwa w ramach spadku, gdy rolnik do tej pory nie posiadał konta w eWniosekPlus należy je założyć i posługiwać się własnym kontem a nie kontem spadkodawcy.

## 2. ODBLOKOWANIE KONTA / NIE PAMIĘTAM HASŁA

Podczas próby logowania do PUE, trzykrotne użycie błędnych danych (za pomocą których dotychczas następowało logowanie do eWniosekPlus skutkuje zablokowaniem dostępu do portalu. W celu odblokowania/resetu hasła należy wybrać opcję Nie pamiętasz hasła?

| Agencja Restrukturyzacji<br>i Modernizacji Rolnictwa Platforma Usług Elektronicznych                                                                                                    |                          |                                                                                                    |
|----------------------------------------------------------------------------------------------------|--------------------------|----------------------------------------------------------------------------------------------------|
| Zaloguj się za pomocą nazwy użytkownika<br>Nazwa użytkownika<br>Możesz użyć loginu z Portal IRZplus, eWniosekPlus<br>Hasło<br>Hasło z Portal IRZplus, eWniosekPlus<br>Nie pamiętam hasła | Zaloguj się za pomocą    | <ul> <li>✓ W przypadku, gdy<br/>rolnik nie pamięta<br/>hasła do konta lub<br/>konto zostało<br/>zablokowane należy<br/>wybrać opcję <nie<br>pamiętam hasła&gt;</nie<br></li> <li>✓ Konto jest</li> </ul> |
| Nie masz jeszcze konta? Zarejestruj się                                                                                                    | Nie masz jeszcze profilu | blokowane po<br>trzykrotnym wpisaniu<br>błędnego hasła.                                                                                                    |

IU

Po wyborze opcji umożliwiającej reset hasła system zaprezentuje formatkę "Podaj login użytkownika", po wprowadzeniu loginu należy wybrać przycisk: **DALEJ**.

|          | Dedaj login użytkownika  Dlarolników, którzy konto założyli online w kampanii 2017 i później loginem jest numer producenta (gospodarstwa). W pozostałych przypadkach obowiązuje dotychorzywa w kojm. W pozostałych przypadkuch obowiązuje | W celu us<br>hasła/odb<br>login do a |
|----------|----------------------------------------------------------------------------------------------------|--------------------------------------|
|          | skontaktuj się z Biurem Powiatowym ARIMR                                                                                                    |                                      |
|          | DALEJ                                                                                                    |                                      |
| <b>N</b> |                                                                                                    |                                      |

### W celu ustalenia nowego hasła/odblokowania konta należy podać login do aplikacji.

#### Uwaga!

Dla rolników posiadających dostęp do aplikacji eWniosekPlus lub aplikacji IRZplus, który został uzyskany na wniosek złożony w Biurze Powiatowym ARiMR, obowiązuje dotychczasowy login, który nie jest numerem producenta.

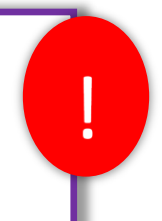

W przypadku rolników, którzy konto założyli online w kampanii 2017 i później loginem jest numer producenta.

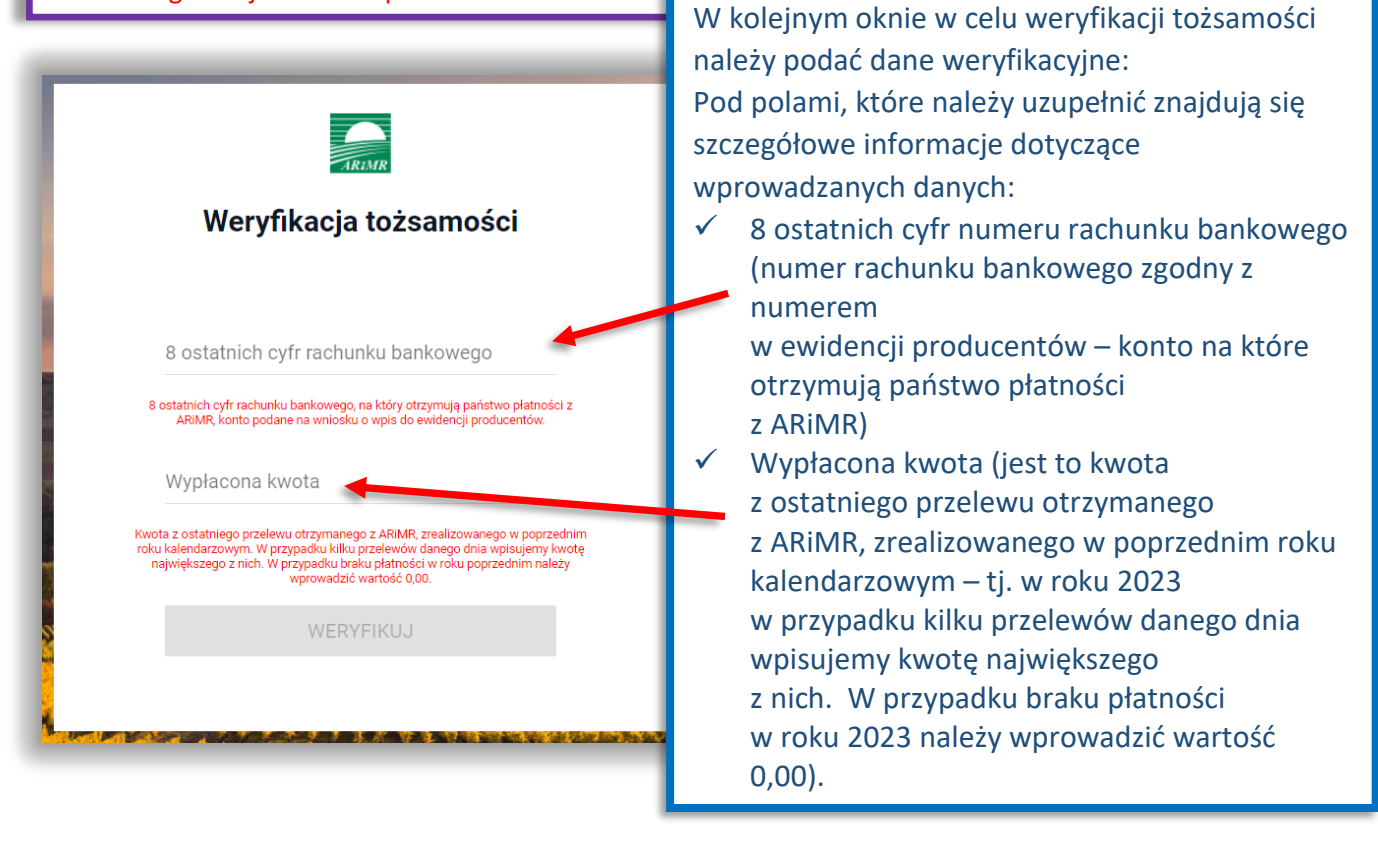

Po wprowadzeniu loginu system poprosi o wprowadzenie danych weryfikacyjnych należy użyć opcji **WERYFIKUJ**.

| Weryfikacja tożsamości                                                                   | Po wprowadzeniu prawidłowych danych<br>weryfikacyjnych należy wybrać opcję<br><weryfikuj></weryfikuj>                                                                                                    |
|------------------------------------------------------------------------------------------|----------------------------------------------------------------------------------------------------|
| 8 ostatnich cyfr rachunku bankowego<br>49070001<br>Wypłacona kwota<br>1000 <br>WERYFIKUJ | Ustawianie nowego hasła                                                                                                    |
|                                                                                          | Nowe hasło<br>Wprowadź wartość<br>Powtórzone nowe hasło                                                                                                    |
| Aplikacja przechodzi do okna<br>"Ustawianie nowego hasła"                                | Twoje hasto powinno zawierać:<br>X co najmnlej 12 znaków<br>X przynajmniej jedną wielką literę<br>X przynajmniej jedną małą literę<br>X przynajmniej jedną cyfrę<br>X przynajmniej jeden znak specjalny: ~1@#\$%*&*()<br>+= {D]:,/*<>?/ |
|                                                                                          | ZMIEŃ HASŁO                                                                                                    |

System zaprezentuje formatkę "Ustawianie nowego hasła", gdzie należy wprowadzić nowe hasło, które będzie na bieżąco sprawdzane pod kątem jego zgodności z polityką bezpieczeństwa.

| Ustawianie nowego hasła                                                                                 | Po wprowadzeniu hasła, które powinno<br>zawierać:<br>• minimum 12 znaków,     |
|----------------------------------------------------------------------------------------------------|-------------------------------------------------------------------------------|
| Nowe hasło                                                                                              | <ul> <li>przynajmniej jedną wielką literę,</li> </ul>                         |
|                                                                                                    | <ul> <li>przynajmniej jedną małą literę,</li> </ul>                           |
| Komunikat                                                                                               | <ul> <li>przynajmniej jedna cyfre lub znak</li> </ul>                         |
| Nowe hasło zostało ustawione. Zostaniesz<br>przekierowany na stronę logowania.                          | specjalny)                                                                    |
| ZAMKNIJ                                                                                                 | i wybraniu opcji <zmień hasło=""><br/>aplikacja prezentuje komunikat:</zmień> |
| ✓ przynajmniej jedną wielką literę                                                                      |                                                                               |
| 🗸 przynajmniej jedną małą literę                                                                        | Nowe basło zostało ustawione                                                  |
| <pre>✓ przynajmniej jedną cyfrę lub znak specjalny:<br/>~`!@#\\$%^&amp;*()_+= () \\;"&lt;,&gt;.?/</pre> | Zostaniesz przekierowany na strone                                            |
| ZMIEŃ HASŁO                                                                                             | logowania."                                                                   |

Po zamknięciu komunikatu rolnik zostanie przekierowany do okna logowania w PUE gdzie należy wprowadzić login oraz nowe hasło, które przed chwilą zostało ustawione i wybrać przycisk ZALOGUJ SIĘ.

| Agencja Restrukturyzacji<br>i Modernizacji Rolnictwa Platforma Usług Elektronicznych | Po odblokowaniu konta<br>należy zalogować się do PUE |
|--------------------------------------------------------------------------------------|------------------------------------------------------|
| Zaloguj się za pomocą nazwy użytkownika                                              | Zaloguj się za pomocą login.gov.pl                   |
| Nazwa użytkownika<br>Możesz użyć loginu z Portal IRZplus, eWniosekPlus               | Login.gov.pl                                         |
| Hasło<br>Hasło z Portal IRZplus, eWniosekPlus                                        | LUB                                                  |
| Nie pamiętam ha                                                                      | sła                                                  |
| Nie masz jeszcze konta? Zarejestruj się                                              | Nie masz jeszcze profilu zaufanego Załóż profil      |

Po zalogowaniu się, użytkownik zostanie przekierowany do głównego okna aplikacji PUE gdzie będzie mógł wybrać kafelek: "Płatności obszarowe", którego kliknięcie spowoduje otwarcie aplikacji eWniosekPlus w nowej karcie (bez powtórnego logowania się).

## 3. UTWORZENIE KONTA

Rolnicy, którzy nie posiadają loginu i kodu dostępu, będą mieli dostęp do aplikacji eWniosekPlus po założeniu konta za pośrednictwem PUE. Uzyskanie dostępu do aplikacji (zakładanie konta), zgodnie z obowiązującymi przepisami, odbywa się w formie elektronicznej.

W przypadku wyboru opcji ZAREJESTRUJ SIĘ rolnik, aby uzyskać dostęp do aplikacji, zostanie poproszony o podanie danych weryfikacyjnych, którymi są:

- Numer producenta (login) jest to 9-cio cyfrowy numer identyfikacyjny producenta nadany przez ARiMR;
- 8 ostatnich cyfr rachunku bankowego chodzi o 8 ostatnich cyfr konta bankowego podanego we wniosku o wpis do ewidencji producentów (8 ostatnich cyfr konta, na które otrzymują państwo lub będą otrzymywać płatności z ARiMR);
- 3) Wypłacona kwota kwota ostatniego przelewu otrzymanego z ARiMR zrealizowanego w roku 2023. Uwaga, uwzględniane są wszystkie płatności realizowane przez ARiMR, także z tytułu płatności innych niż obszarowe. W przypadku braku otrzymania przelewu z ARiMR w roku 2023, lub rolników którzy po raz pierwszy w kampanii 2024 będą ubiegać się o przyznanie płatności, należy wprowadzić wartość 0,00. W sytuacji, kiedy beneficjent jednego dnia dostał na konto więcej niż jeden przelew z ARiMR należy wpisać kwotę najwyższego przelewu z tego dnia.

Adres e-mail jest polem nieobowiązkowym, ale w przypadku, gdy rolnik poda adres e-mail oraz wyrazi zgodę na otrzymywanie powiadomień będzie mógł otrzymywać powiadomienia z ARIMR tą drogą.

#### Uwaga !!!

Rolnicy, którzy będą mieli problem z dostępem do prawidłowych danych weryfikacyjnych mogą osobiście zwrócić się o pomoc do odpowiedniego ze względu na miejsce zamieszkania Biura

Powiatowego Agencji, w celu ustalenia danych uwierzytelniających niezbędnych do założenia konta w aplikacji.

W celu utworzenia nowego konta w aplikacji eWniosekPlus za pośrednictwem PUE należy na stronie głównej ARiMR wybrać albo opcję "Logowanie do aplikacji eWniosekPlus" i odpowiednio na kolejnej stronie "Przejdź do aplikacji: eWniosekPlus za pośrednictwem PUE" lub bezpośrednio "Portal Usług Elektronicznych PUE" i kolejno "Wejdź na: Portal Usług Elektronicznych". W obu przypadkach użytkownik zostanie docelowo przekierowany do strony, na której należy zalogować się do PUE. Aby założyć nowe konto poprzez PUE celem złożenia wniosku o przyznanie płatności w aplikacji eWniosekPlus należy użyć opcji ZAREJESTRUJ SIĘ.

| Zaloguj się za pomocą nazwy użytkownika                                    | Zaloguj się za pomocą login.gov.pl              |
|----------------------------------------------------------------------------|-------------------------------------------------|
| Nazwa użytkownika<br>Możesz użyć loginu z Portal IRZplus, eWniosekPlus<br> | <b>L₂⊃gin</b> .gov.pl                           |
| Hasło                                                                      |                                                 |
| Hasło z Portal IRZplus, eWniosekPlus                                       | LUB                                             |
| Nie pamiętam hasła<br>ZALOGUJ SIĘ                                          |                                                 |
| Nie masz jeszcze konta <sup>e</sup> Zarejestruj się                        | Nie masz jeszcze profilu zaufanego Załóż profil |

Po użyciu przycisku ZAREJESTRUJ SIĘ użytkownikowi zostanie zaprezentowany komunikat z dostępnymi opcjami w celu założenia konta w portalu.

Jedną z opcji jest skorzystanie z dotychczasowego formularza eWniosekPlus umożliwiającego założenie konta w aplikacji.

|     | Nowe konto w eWnioskuPlus                                                                                                    |                                                               |
|-----|----------------------------------------------------------------------------------------------------|---------------------------------------------------------------|
|     | 9-cio cyfrowy numer identyfikacyjny producenta nadany przez ARIMR.<br>8 ostatnich cyfr rachunku bankowego                                                                                                    | Należy wpisać dane<br>weryfikacyjne                           |
|     | 8 ostatnich cyfr rachunku bankowego, na który otrzymują państwo płatności z<br>ARIMR, konto podane na wniosku o wpis do ewidencji producentów.                                                                                       | umożliwiające<br>założenie konta. Pod                         |
| T   | Wypłacona kwota<br>Kwota z ostatniego przelewu otrzymanego z ARIMR, zrealizo<br>roku kalendarzowym. W przypadku kilku przelewów danego dr<br>największego z nich. W przypadku braku płatności w roku pop<br>wprowadzić wartość 0,00. | polami, które należy<br>uzupełnić znajdują się<br>szczegółowe |
| 200 | Email (dane nieobowiązkowe)                                                                                                    | informacje dotyczące<br>wprowadzanych                         |
|     | <ul> <li>Przyjmuję do wiadomości treść klauzuli<br/>informacyjnej</li> <li>Akceptuję regulamin korzystania z konta w<br/>systemie teleinformatycznym ARiMR</li> </ul>                                                                | danych.                                                       |
| m   | ZAREJESTRUJ                                                                                                    |                                                               |
| -   | Masz już konto? ZALOGUJ SIĘ                                                                                                    |                                                               |

Założenie konta możliwe jest jedynie po zapoznaniu się z treścią klauzuli informacyjnej oraz akceptacji regulaminu korzystania z konta w systemie teleinformatycznym ARiMR. W celu potwierdzenia danych czynności należy zaznaczyć poniższe checkbox'y:

- ✓ Przyjmuję do wiadomości treść klauzuli informacyjnej
- ✓ Akceptuję regulamin korzystania z konta w systemie teleinformatycznym ARiMR

Regulamin korzystania z konta w systemie teleinformatycznym ARiMR znajduje się na stronie <u>https://www.gov.pl/web/arimr/instrukcja-wypelniania-wniosku-w-ewniosekplus</u> w sekcji INSTRUKCJE DODATKOWE.

Następnie należy użyć przycisku ZAREJESTRUJ.

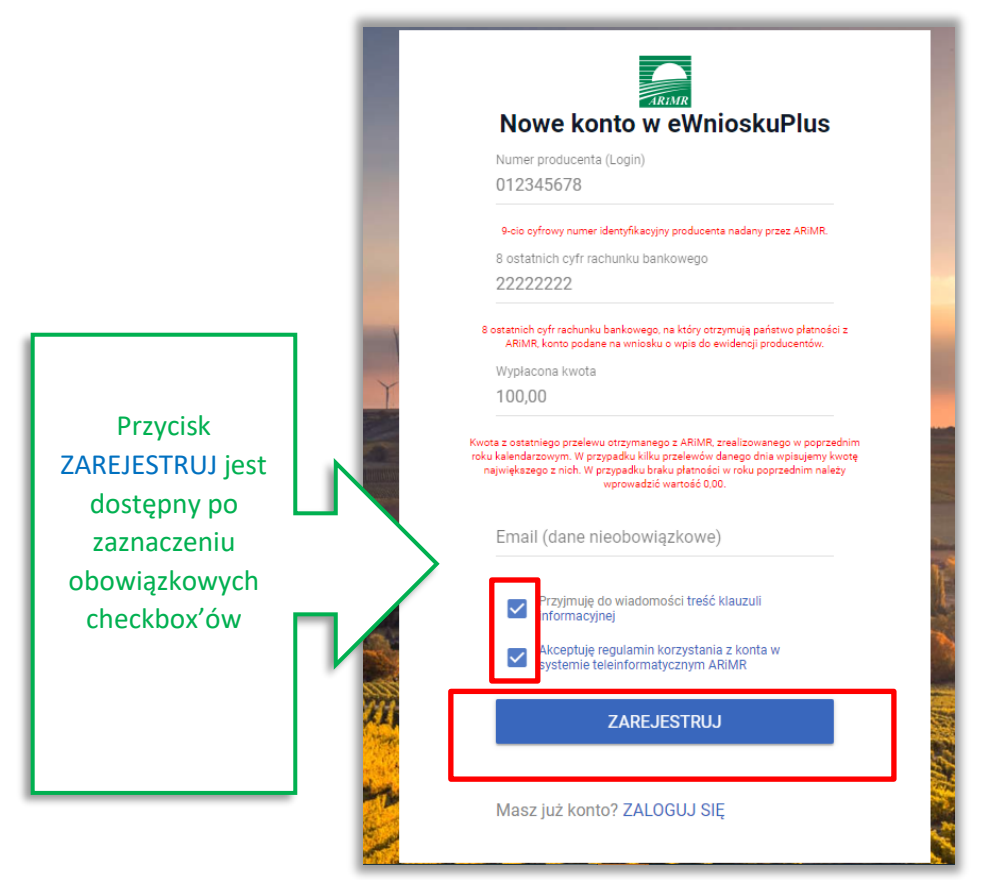

Uwaga!

W przypadku, gdy rolnik poda adres e-mail, konieczne jest wyrażenie zgody na przetwarzanie danych osobowych w celu obsługi wniosków składanych do ARiMR.

Wyświetla się dodatkowy checkbox:

"Wyrażam zgodę na przetwarzanie danych osobowych w celu obsługi wniosków składanych do ARiMR".

W przypadku, gdy rolnik nie wyraża zgody na przetwarzanie danych osobowych (dane nieobowiązkowe – adres e-mail) nie należy podawać adresu e-mail podczas zakładania konta.

| 012345678                                                                                                    |                                  |                                                                                                    |
|----------------------------------------------------------------------------------------------------|----------------------------------|----------------------------------------------------------------------------------------------------|
| 9-cio cyfrowy numer identyfikacyjny producenta nadany j                                                                                                    | przez ARiMR.                     |                                                                                                    |
| 8 ostatnich cyfr rachunku bankowego                                                                                                    |                                  |                                                                                                    |
| 22222222                                                                                                    |                                  |                                                                                                    |
| 8 ostatnich cyfr rachunku bankowego, na który otrzymują par<br>ARiMR, konto podane na wniosku o wpis do ewidencji p                                                                                                    | ństwo płatności z<br>roducentów. |                                                                                                    |
| Wypłacona kwota                                                                                                    | _                                |                                                                                                    |
| 100,00                                                                                                    |                                  |                                                                                                    |
| wprowadzić wartość 0,00.<br>Email (dane nieobowiązkowe)<br>gospodasrtwo@rolnik pl                                                                                                    |                                  | Do worowadzoniu adrocu o m                                                                                                    |
| wprowadzić wartość 0,00.<br>Email (dane nieobowiązkowe)<br>gospodasrtwo@rolnik.pl                                                                                                    |                                  | Po wprowadzeniu adresu e-ma                                                                                                    |
| wprowadzić wartość 0.00.<br>Email (dane nieobowiązkowe)<br>gospodasrtwo@rolnik.pl<br>Przvimuje do wiadomości treść klauzuli                                                                                                    |                                  | Po wprowadzeniu adresu e-ma<br>pojawia się dodatkowy checkbo                                                                                         |
| wprowadzić wartość 0.00.<br>Email (dane nieobowiązkowe)<br>gospodasrtwo@rolnik.pl<br>Przyjmuję do wiadomości treść klauzuli<br>informacyjnej                                                                                                    |                                  | Po wprowadzeniu adresu e-ma<br>pojawia się dodatkowy checkbo<br>który należy zaznaczyć w celu                                                        |
| wprowadzić wartość 0.00.<br>Email (dane nieobowiązkowe)<br>gospodasrtwo@rolnik.pl<br>Przyjmuję do wiadomości treść klauzuli<br>informacyjnej<br>Wyrażam zgodę na przetwarzanie danyc                                                                                                    |                                  | Po wprowadzeniu adresu e-ma<br>pojawia się dodatkowy checkbo<br>który należy zaznaczyć w celu                                                        |
| wprowadzić wartość 0.00.<br>Email (dane nieobowiązkowe)<br>gospodasrtwo@rolnik.pl<br>Przyjmuję do wiadomości treść klauzuli<br>informacyjnej<br>Wyrażam zgodę na przetwarzanie danyc<br>osobowych w celu obsługi wniosków skł<br>do ARIMR                                                                                                    | h<br>Iadanych                    | Po wprowadzeniu adresu e-ma<br>pojawia się dodatkowy checkbo<br>który należy zaznaczyć w celu<br>utworzenia konta oraz wybra                         |
| wprowaduć wartość 0.00.<br>Email (dane nieobowiązkowe)<br>gospodasrtwo@rolnik.pl<br>Przyjmuję do wiadomości treść klauzuli<br>informacyjnej<br>Wyrażam zgodę na przetwarzanie danyci<br>osobowych w celu obsługi wniosków ski<br>do ARIMR<br>Akceptuję regularnim korzystanie z konte                                                                                 | h<br>Iadanych                    | Po wprowadzeniu adresu e-ma<br>pojawia się dodatkowy checkbo<br>który należy zaznaczyć w celu<br>utworzenia konta oraz wybra<br>przycisk ZAREJESTRUJ |
| vprovaduć vartość 0.00.<br>Email (dane nieobowiązkowe)<br>gospodasrtwo@rolnik.pl<br>v Przyjmuje do wiadomości treść klauzuli<br>informacyjnej<br>Wyrażam zgodę na przetwarzanie danyci<br>w Wyrażam zgodę na przetwarzanie danyci<br>abkorzy k celu obsługi vmiosków skł<br>do ARIMR<br>Akceptuję regularnin korzystania z konta<br>systemie teleinformatycznym ARiMR | h<br>Indanych                    | Po wprowadzeniu adresu e-ma<br>pojawia się dodatkowy checkbo<br>który należy zaznaczyć w celu<br>utworzenia konta oraz wybra<br>przycisk ZAREJESTRUJ |
| vprovaduć vartość 0.00.<br>Email (dane nieobowiązkowe)<br>gospodasrtwo@rolnik.pl<br>Przyjmuje do wiadomości treść klauzuli<br>informacyjnej<br>Wyrażam zgodę na przetwarzanie danyci<br>osobowych w celu obsługi wniosków skł<br>do ARIMR<br>Akceptuję regularnim korzystania z konta<br>systemie teleinformatycznym ARiMR                                            | h<br>Indanych                    | Po wprowadzeniu adresu e-ma<br>pojawia się dodatkowy checkbo<br>który należy zaznaczyć w celu<br>utworzenia konta oraz wybra<br>przycisk ZAREJESTRUJ |

System zaprezentuje formatkę "Podaj login użytkownika". Po podaniu loginu, którym dla nowych użytkowników jest numer producenta, należy wybrać przycisk DALEJ.

|        |                         | Dla użytkowników<br>zakładających konto w aplikacji |
|--------|-------------------------|-----------------------------------------------------|
|        | Podaj login użytkownika |                                                     |
|        | Login<br>012345678      |                                                     |
|        | DALEJ                   |                                                     |
|        |                         |                                                     |
| mannes | And the second          |                                                     |

Po przejściu dalej system poprosi raz jeszcze o podanie danych weryfikacyjnych:

- 1) 8 ostatnich cyfr aktualnego numeru rachunku bankowego (konto, na które przekazywane są lub będą płatności z ARiMR)
- 2) ostatnią kwotę przelewu z ARiMR (w roku 2023)

Po wprowadzeniu powyższych danych należy użyć przycisku WERYFIKUJ.

| Po wpisaniu danych<br>weryfikacyjnych należy użyć<br>przycisku WERYFIKUJ | REIMR                                                                                                    |
|--------------------------------------------------------------------------|----------------------------------------------------------------------------------------------------|
|                                                                          | Weryfikacja tożsamości                                                                                                    |
|                                                                          | 8 ostatnich cyfr rachunku bankowego                                                                                                    |
|                                                                          | 12345678                                                                                                    |
|                                                                          | 8 ostatnich cyfr rachunku bankowego, na który otrzymują państwo płatności z<br>ARIMR, konto podane na wniosku o wpis do ewidencji producentów.                                                                                                    |
|                                                                          | Wypłacona kwota                                                                                                    |
|                                                                          | 19639,00                                                                                                    |
|                                                                          | Kwota z ostatniego przelewu otrzymanego z ARIMR, zrealizowanego w poprzednim<br>roku kalendarzowym. W przypadku kliku przelewów danego dnia wpisujemy kwotę<br>największego z nich. W przypadku braku platności w roku poprzednim należy<br>wprowadzić wartość 0,00. |
|                                                                          | WERYFIKUJ                                                                                                    |

Przy pierwszym logowaniu do aplikacji eWniosekPlus, aplikacja "wymusi" ustawienie nowego hasła przez rolnika. System zaprezentuje formatkę "Ustawianie nowego hasła" gdzie należy wprowadzić nowe hasło, które będzie na bieżąco weryfikowane pod kątem jego zgodności z polityką bezpieczeństwa.

Po dwukrotnym wprowadzeniu hasła należy wybrać przycisk ZMIEŃ HASŁO.

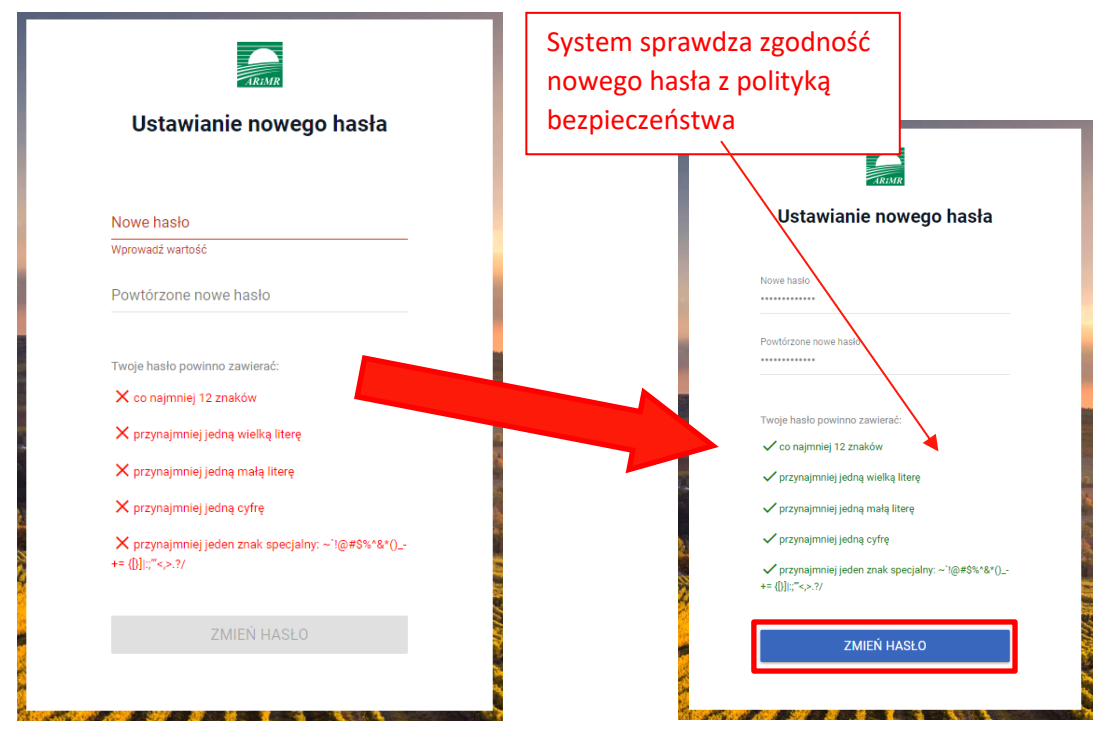

Po zmianie hasła, konto zostaje założone w aplikacji eWniosekPlus a system zaprezentuje komunikat o tym informujący.

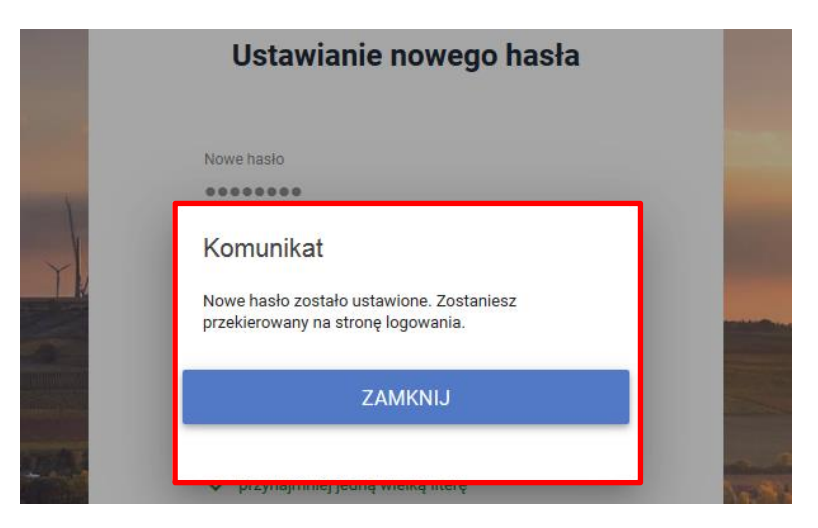

Po zamknięciu komunikatu rolnik zostanie przekierowany do okna logowania do PUE, gdzie należy wprowadzić login oraz nowoustawione hasło i wybrać przycisk: ZALOGUJ SIĘ.

| Modernizacji Restrukturyzacji Platforma Usług Elektronicznych i Modernizacji Rolnictwa | Po założeniu konta należy<br>zalogować się do PUE |
|----------------------------------------------------------------------------------------|---------------------------------------------------|
| Zaloguj się za pomocą nazwy użytkownika                                                | Zaloguj się za pomocą login.gov.pl                |
| Nazwa użytkownika<br>Możesz użyć loginu z Portal IRZplus, eWniosekPlus                 | Login.gov.pl                                      |
| <b>Hasło</b><br>Hasło z Portal IRZplus, eWniosekPlus                                   | JB                                                |
| Nie pamiętam hasła<br>ZALOGUJ SIĘ                                                      |                                                   |
| Nie masz jeszcze konta? Zarejestruj się                                                | Nie masz jeszcze profilu zaufanego Załóż profil   |

Po zalogowaniu się, użytkownik zostanie przekierowany do głównego okna PUE gdzie będzie mógł wybrać kafelek: "Płatności obszarowe Złożenie wniosku o płatności (aplikacja eWniosekPlus) i o przekazanie środków dla ubezpieczyciela"

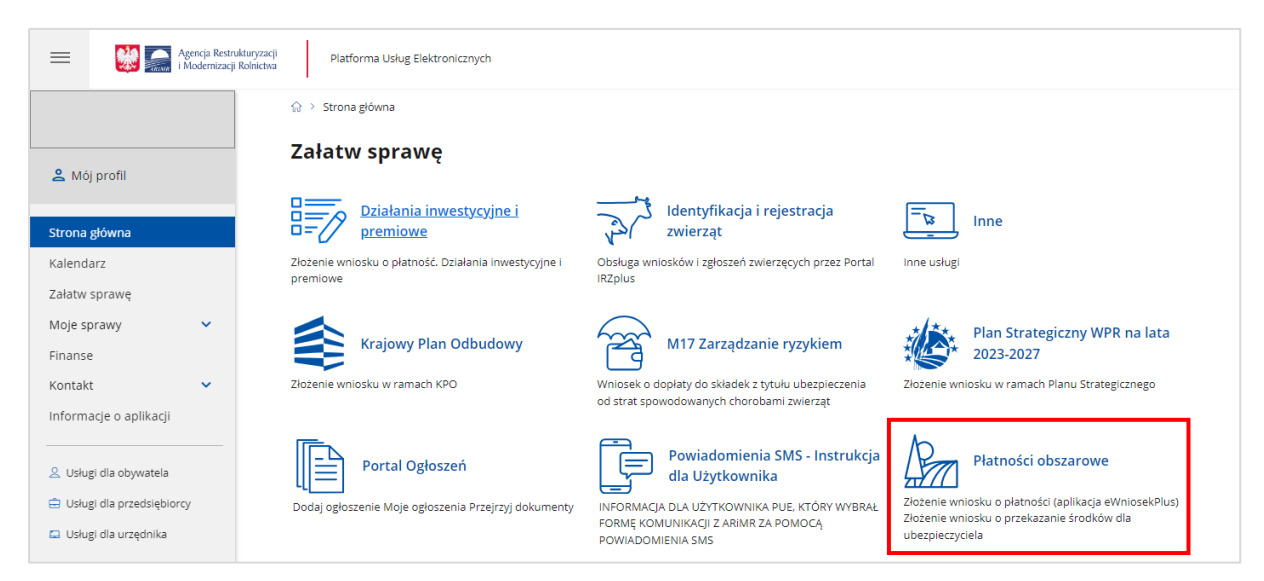

Po przejściu przez stronę, na której należy wybrać opcję: "Płatności obszarowe: Złożenie wniosku o płatności (aplikacja eWniosekPlus)",

|                     | Agencja Restrukturyzacji<br>i Modernizacji Rolnictwa | Agencja Restrukturyzacji Platforma Usług Elektronicznych<br>i Modemizacji Rolnictwa                                 |   | ↓ ↓ ↓ ↓ ↓ ↓ ↓ ↓ ↓ ↓ ↓ ↓ ↓ ↓ ↓ ↓ ↓ ↓ ↓ |
|---------------------|------------------------------------------------------|----------------------------------------------------------------------------------------------------|---|---------------------------------------|
|                     |                                                      | Portal Ogloszeń                                                                                                    | ~ |                                       |
| 🙎 Mój               | profil                                               | Płatności obszarowe                                                                                                 | ^ |                                       |
| Strona g<br>Kalenda | słówna<br>rz                                         | Płatności obszarowe<br>Złotania wniesku o płatności (anlikaria aWniesekPlus)                                        |   |                                       |
| Załatw s            | sprawę                                               | Złożenie wnioska o prachost (uprikacja civinoska nosy<br>Złożenie wniosku o przekazanie środków dla ubezpieczyciela |   |                                       |

po czym nastąpi przekierowanie do strony na dedykowaną stronę ARiMR z informacjami o aplikacji eWniosekPlus, na której należy kliknąć w kafelek "Złóż wniosek w aplikacji eWniosekPlus".

| eWniosekPlus                                                                                                    |                                                                                                    |  |  |  |  |
|----------------------------------------------------------------------------------------------------|----------------------------------------------------------------------------------------------------|--|--|--|--|
| > Instrukcje                                                                                                    | > Zmiany TERYT                                                                                                    |  |  |  |  |
| > Obszary ONW od 2019 roku                                                                                                    | > Powierzchnie upraw w gminach                                                                                                    |  |  |  |  |
| > Najczęściej zadawane pytania                                                                                                    | > Komunikaty                                                                                                    |  |  |  |  |
| > Skorzystaj z bezpłatnej aplikacji Mobilna ARiMi                                                                                                    | R                                                                                                    |  |  |  |  |
| Szanowni Państwo,                                                                                                    |                                                                                                    |  |  |  |  |
| uprzejmie informujemy, że aplikacja eWniosekPlus będzie poprawnie działała na aktualnej wersji<br>przeglądarki Chrome. W przypadku korzystania z innych przeglądarek może wystąpić konieczność<br>uaktualnienia przeglądarki do wersji wyższej od tej, na której użytkownik pracuje, aby wszystkie<br>funkcjonalności aplikacji działały prawidłowo. |                                                                                                    |  |  |  |  |
| Przed każdorazowym rozpoczęciem pracy w aplii<br>ciasteczek i danych stron w przeglądarce interne                                                                                                    | Przed każdorazowym rozpoczęciem pracy w aplikacji eWniosekPlus zalecane jest wyczyszczenie<br>ciasteczek i danych stron w przeglądarce internetowej. |  |  |  |  |
| ? Przed rozpoczęciem wypełniania wniosku                                                                                                    | prosimy o zapoznanie się z:                                                                                                    |  |  |  |  |
| - instrukcją, w której znajdują się informacje na temat logowania, zakładania konta<br>i odzyskiwania hasła iak również informacje na temat tego iak wypełnić wniosek                                                                                                    |                                                                                                    |  |  |  |  |
| - komunikatami na rok 2024, gdzie zamieszczane są ważne wskazówki, wytyczne i informacje<br>o problemach                                                                                                    |                                                                                                    |  |  |  |  |
| Image: Złóż wniosek w aplikacji eWniosekPlus                                                                                                    |                                                                                                    |  |  |  |  |
| UWAGA ROLNIKU!!!                                                                                                    |                                                                                                    |  |  |  |  |
| Użycie opcji WYCOFAJ w aplikacji eWniosekPlus spowoduje wycofanie wszystkich<br>złożonych przez Ciebie na dany rok dokumentów zarówno Wniosku o przyznanie<br>płatności, jak i wszystkich złożonych Zmian do wniosku, co skutkować będzie brakiem<br>przyznania płatności na kampanię 2024.                                                          |                                                                                                    |  |  |  |  |

Po użyciu opcji "Złóż wniosek w aplikacji eWniosekPlus" zostanie przekierowany do aplikacji eWniosekPlus bez ponownego logowania się.

| Agencja Restrukturyzacji<br>i Modernizacji Rolnictwa | = | Wniosek 2024        |                                                                                                    |                                                                                                   |         | ۰ | 0 | 0 |
|------------------------------------------------------|---|---------------------|----------------------------------------------------------------------------------------------------|---------------------------------------------------------------------------------------------------|---------|---|---|---|
|                                                      |   | NOWE / AKTUALIZACJA |                                                                                                    | ROBOCZE                                                                                           | WYSŁANE |   |   |   |
| Minioski ^                                           |   |                     | Instrukcja<br>Zapoznaj się ze szczegółową<br>instrukcją jak wypełnić wnioski<br>w roku 2024<br>POBIERZ | Wniosek o przyznanie płatności 2024<br>Wniosek o przyznanie płatności w Kampanii 2024.<br>WYBIERZ |         |   |   |   |

Poprzez zalogowanie się do PUE za pomocą loginu i hasła następuje uwierzytelnienie wnioskodawcy.

Aby złożyć wniosek w aplikacji eWniosekPlus (za pośrednictwem PUE) nie jest wymagany bezpieczny podpis elektroniczny.

Kod dostępu (hasło) nadawany jest bezterminowo. Wnioskodawca może w każdym czasie zmienić hasło do systemu teleinformatycznego Agencji. W tym celu należy wybrać opcję "Moje konto" i rozwinąć panel "Zmiana hasła".

| ≡ Moje konto                                         |                          | 1 🌲 | 0    | θ     |
|------------------------------------------------------|--------------------------|-----|------|-------|
| Dane konta                                           |                          |     | Moje | konto |
| Nazwisko                                             | Imię                     |     |      |       |
| Rodzaj identyfikatora tožsamości<br>Numer producenta | Identyfikator tozsamości |     |      |       |
| Zmiana hasła                                         |                          |     |      | ~     |
| Konfiguracja powiadomień                             |                          |     |      | ~     |

Po zmianie danych i wyborze akcji "Zmień hasło" należy poczekać na zwrotny komunikat aplikacji o zmianie hasła (o ile zmiany dokonano zgodnie ze wskazówkami co powinno ono zawierać).

| Zmiana hasła                        |                                                                                                 | ^           |
|-------------------------------------|-------------------------------------------------------------------------------------------------|-------------|
| Aktualne hasło                      | Twoje hasło powinno zawierać:<br>co najmniej 12 znaków<br>przynajmniej jedna wielka litere      |             |
| Nowe hasło<br>Powtórzone nowe hasło | przynajmniej jedną małą literę<br>przynajmniej jedną cyfrę<br>przynajmniej jeden znak specjalny |             |
|                                     | ANULUJ                                                                                          | ZMIEŃ HASŁO |